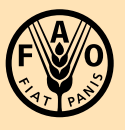

Food and Agriculture Organization of the United Nations

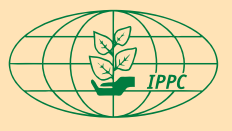

International Plant Protection Convention

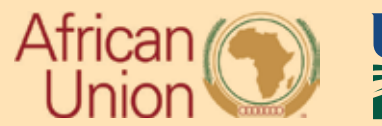

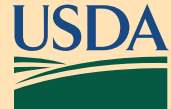

جمع البيانات المتنقلة - الدليل السريع برنامج الصحة النباتية في أفريقيا

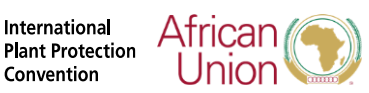

Food and Agriculture Organization of the **United Nations** 

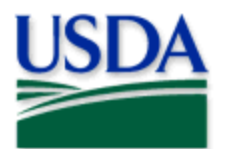

## جمع البيانات المتنقلة - الدليل السريع برنامج الصحة النباتية في أفريقيا

تأكد من أنك قد درست بروتوكول المسح و دليل استخدام الأدوات الجغرافية المكانية قبل استخدام هذا الدليل السريع لجمع البيانات في الميدان. أكمل سبير العمل في "دليل استخدام أدوات الجغرافيا المكانية:"

- تحميل تطبيق منطقة الخريطة في ArcGIS Field Maps
  - تحميل تطبيق نموذج المسح فيArcGIS Survey123

Convention

قم بتسجيل الدخول إلى كل من ArcGIS Field Maps وArcGIS Survey123

## تطبيقArcGIS Field Maps

•

الخطوة 1: افتح تطبيق ArcGIS Field Maps على جهازك المحمول.

تذكير: اقطع الاتصال بشبكة Wi-Fi واستخدم خريطة في وضع عدم الاتصال بالإنترنت. الخطوة 2: تحديد موقع الخريطة الصحيحة. تتسيق العنوان: " الاسم العلمي لاسم البلد خريطة الحقل."

مثال: "الخريطة الميدانية لـ " Rhynchophorus Ferrugineus في مصر

الخطوة 3: اضغط على علامة الزائد.

الخطوة 4: تحقق من الموقع وأكمل أي إدخالات مطلوبة في النموذج.

الخطوة 5: اضغط على إرسال. الخطوة 6: تظل النقطة الجديدة محددة ويفتح النموذج في وضع العرض فقط. إذا لم يكن الأمر كذلك، فانقر على النقطة لتحديدها وسيتم فتح النموذج.

الخطوة 7: اضغط على الرابط الموجود أعلى النموذج لإكمال الاستبيان في ArcGIS Survey123

## تطبيق ArcGIS Survey123

الخطوة 1: بمجرد فتح تطبيقArcGIS Survey123 ، أكمل النموذج.

الخطوة 2: قم بمراجعة الإدخالات، وبمجرد الانتهاء، أرسل النموذج عن طريق النقر على علامة الاختيار الموجودة أسفل الشاشة. تذكير: بما أنك غير متصل بشبكة Wi-Fi ، فسوف تحدد "حفظ في صندوق الصادر."

## الخطوة 3: بمجرد العودة إلى اتصالWi-Fi:

- افتح صندوق الصادر
- مراجعة وتحرير المسح، حسب الحاجة
  - ارسال

جهة الاتصال لدى المنظمة IPPC@fao.org

International Plant Production Convention Secretariat ippc@fao.org | www.ippc.int

Food and Agriculture Organization of the United Nations Rome, Italy